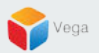

# RMF – High Availability PTZ Presets in the Smart Client

Vega Systems Inc.

03/14/2023 https://www.vega25.com/rmf

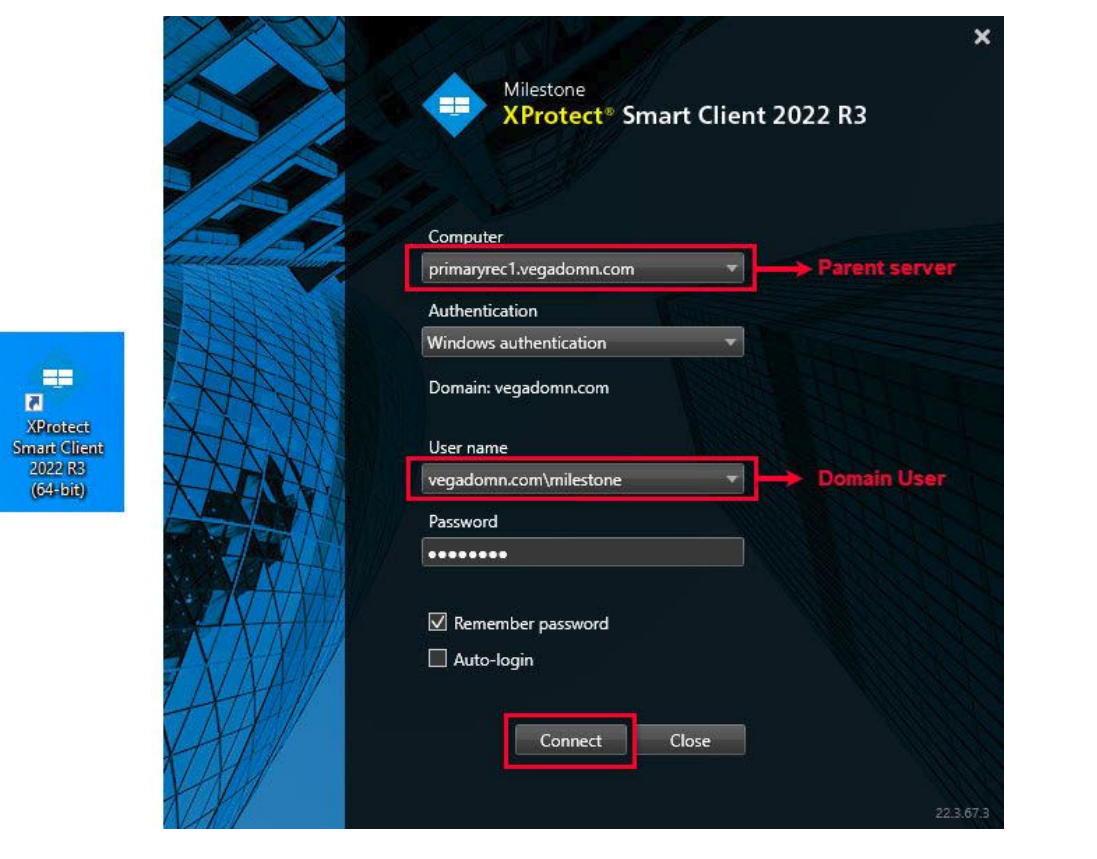

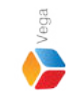

<u>Step 1</u>: Login into Parent Management Server as domain user with admin privileges.(Federated Deployments) Login into Management Server as an admin user. (Non-Federated Deployments)

Note: RMF should be configured before proceeding with this workflow. Applicable for PTZ cameras only.

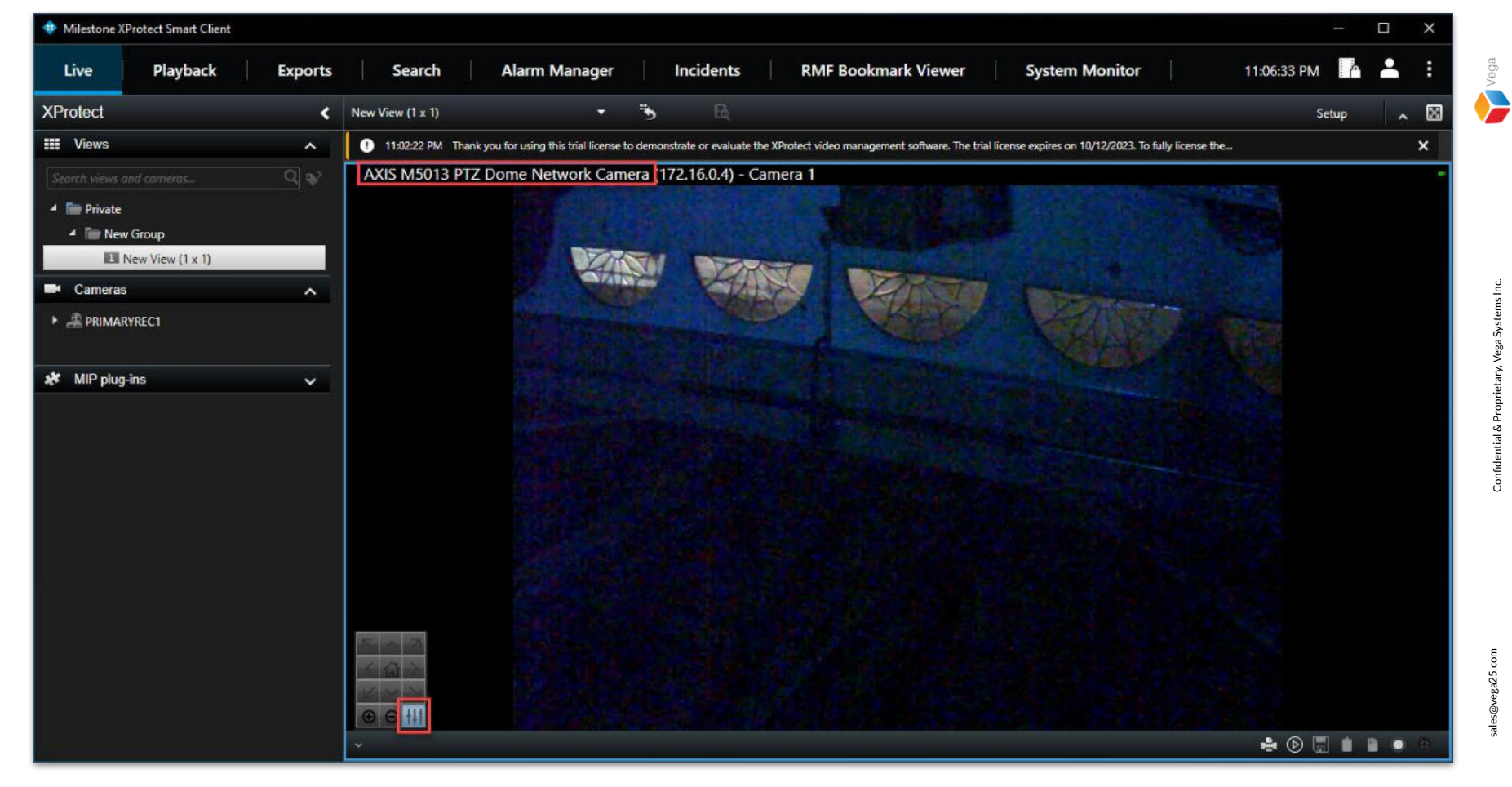

<u>Step 2</u>: Click the preset button as shown above. Note: Applicable for PTZ cameras only.

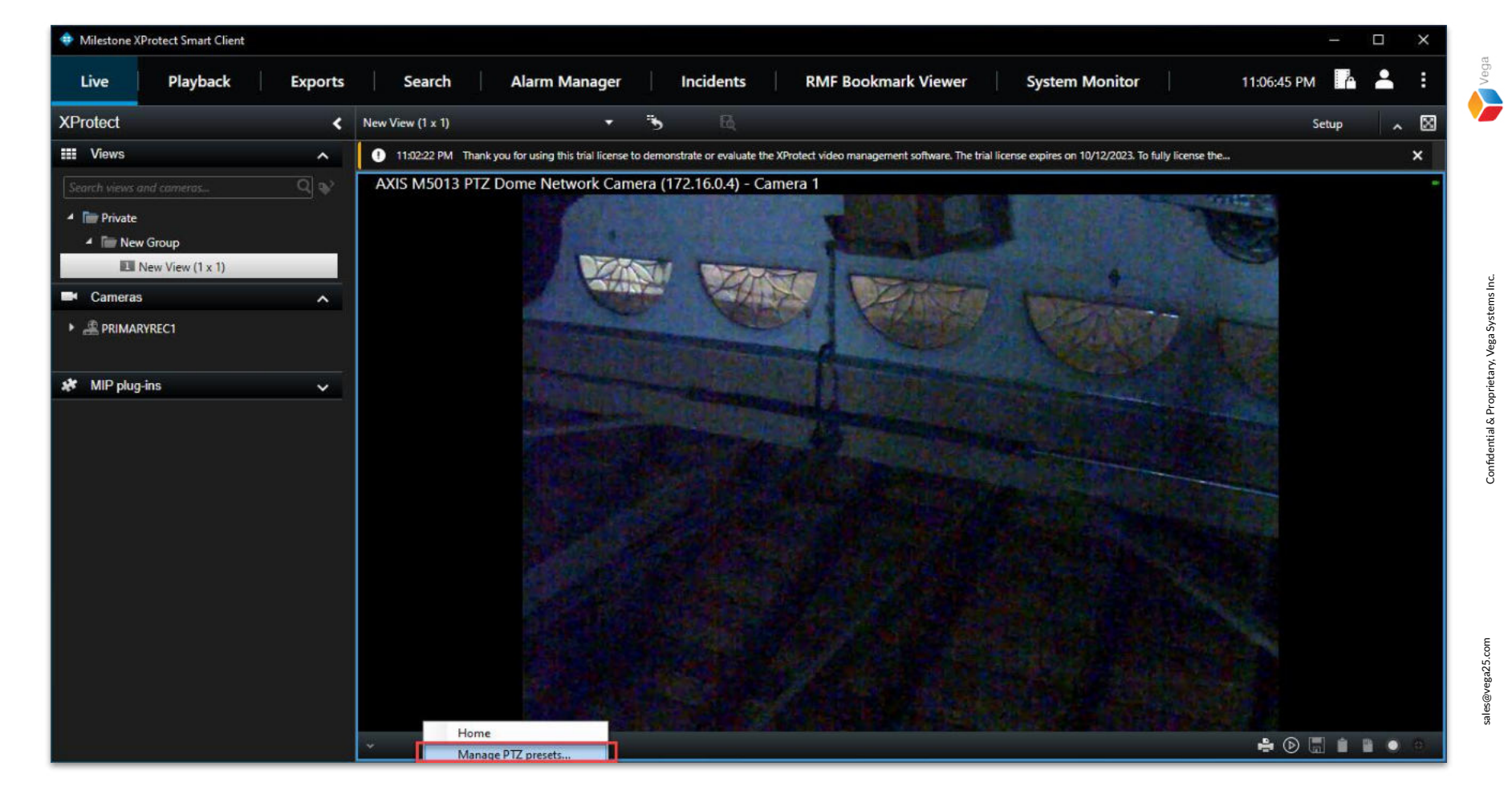

Step 3: Click Manage PTZ presets option.

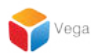

#### Add PTZ Preset

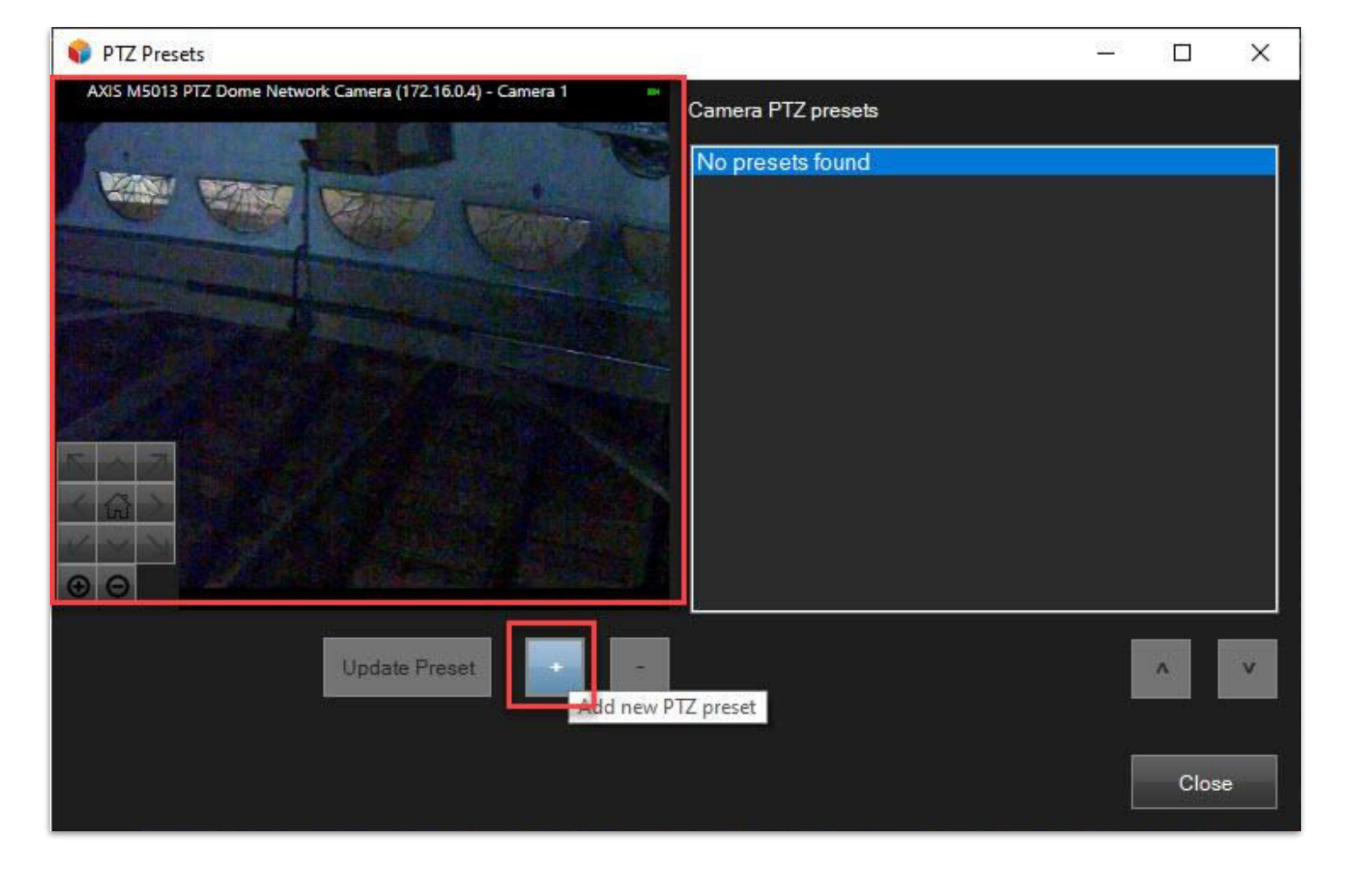

**<u>Step 1</u>**: Move the PTZ to the needed view. Click **Add new PTZ preset**.

sales@vega25.com

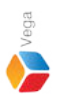

Confidential & Proprietary, Vega Systems Inc.

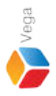

 RMF PTZ manager
 X

 Enter the new preset name:
 OK

 Cancel

 Preset 1

Step 2: Provide a PTZ preset name. Click OK.

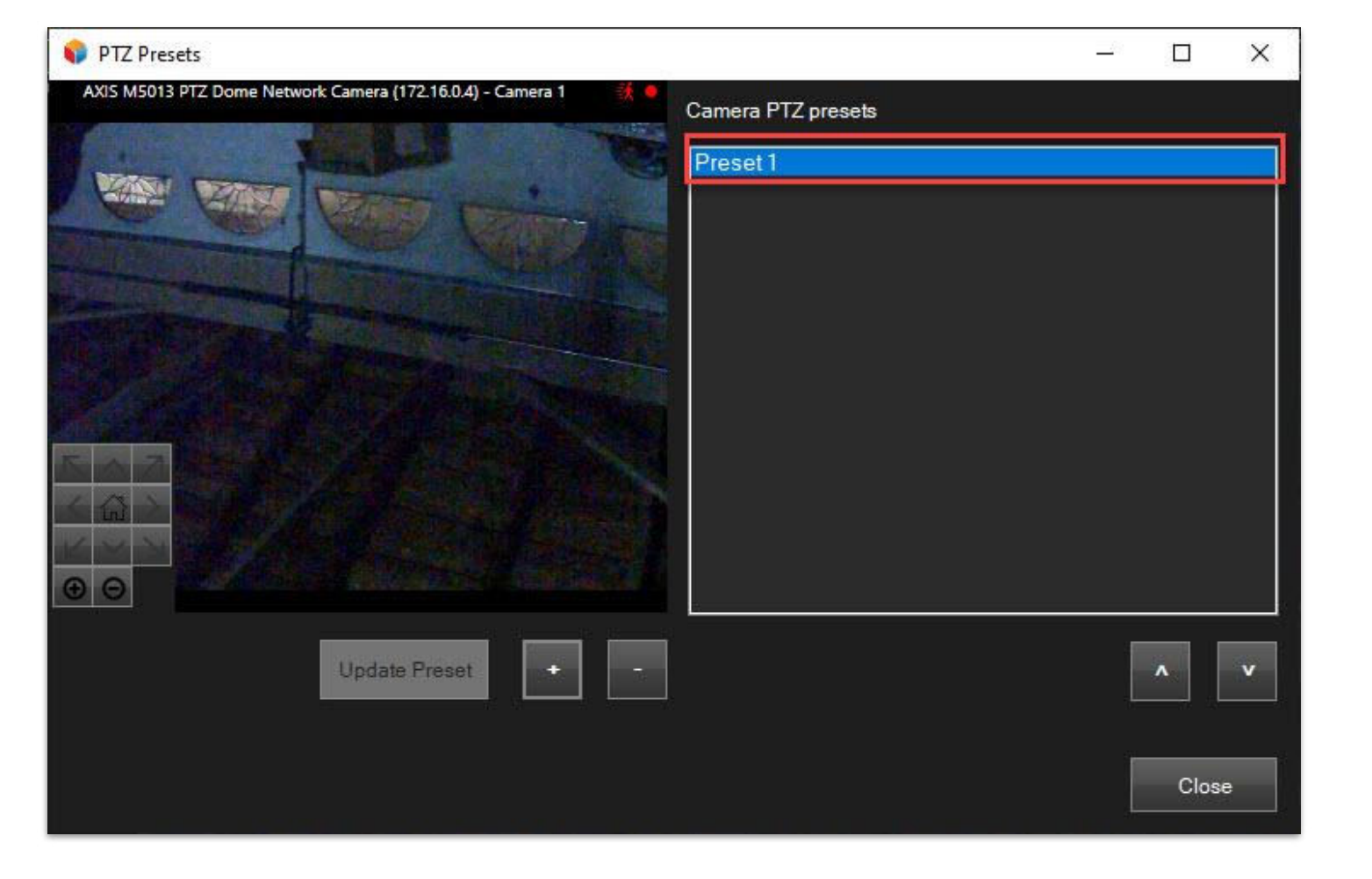

Step 3: Added PTZ Preset is available in the Camera PTZ presets list.

sales@vega25.com

Vega

Confidential & Proprietary, Vega Systems Inc.

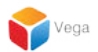

#### **Update PTZ Preset**

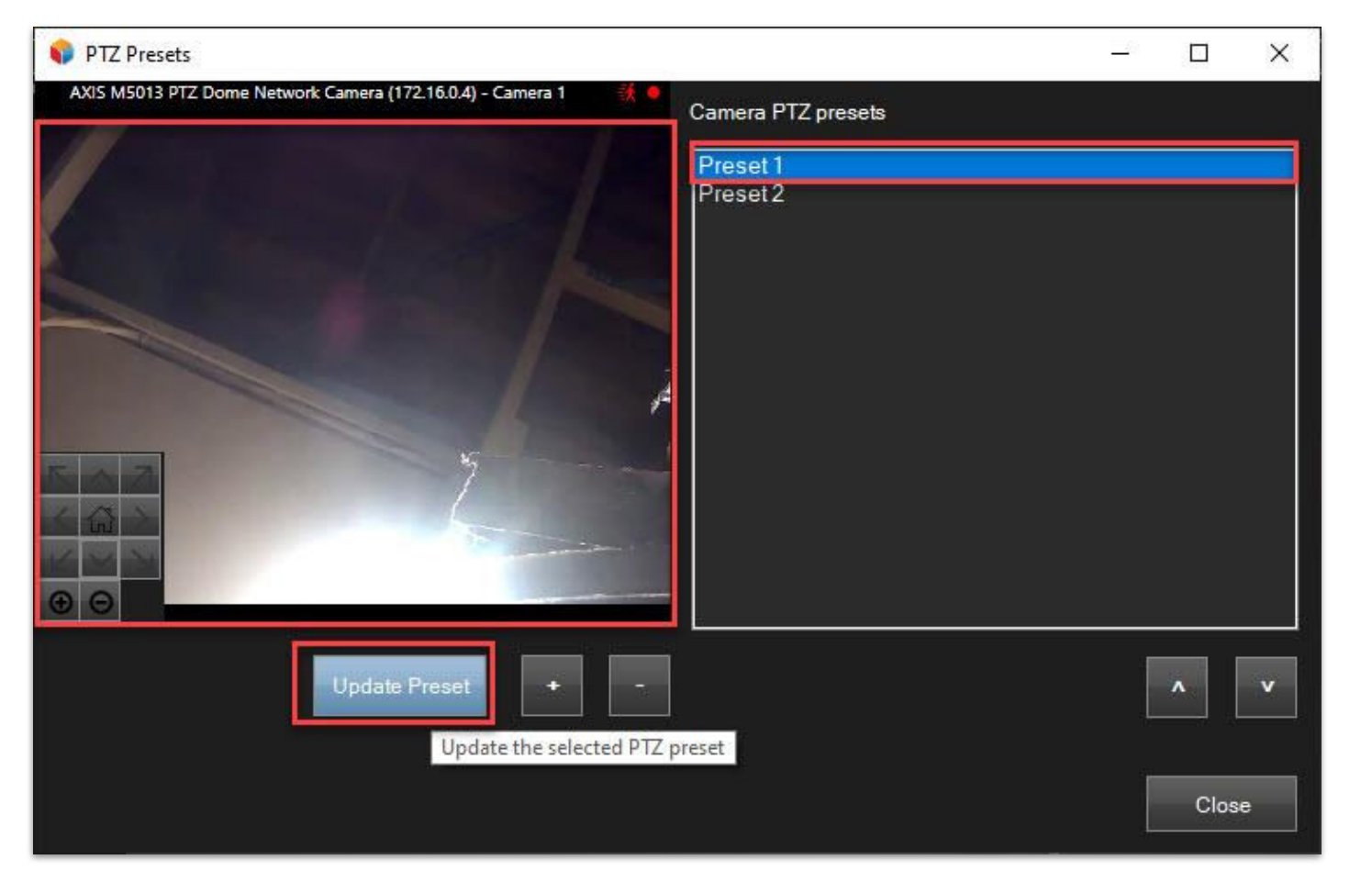

<u>Step 1</u>: Select a PTZ preset from the Camera PTZ presets list. Move to the desired position. Click Update the selected PTZ preset button to update the position.

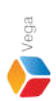

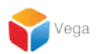

#### **Delete PTZ Preset**

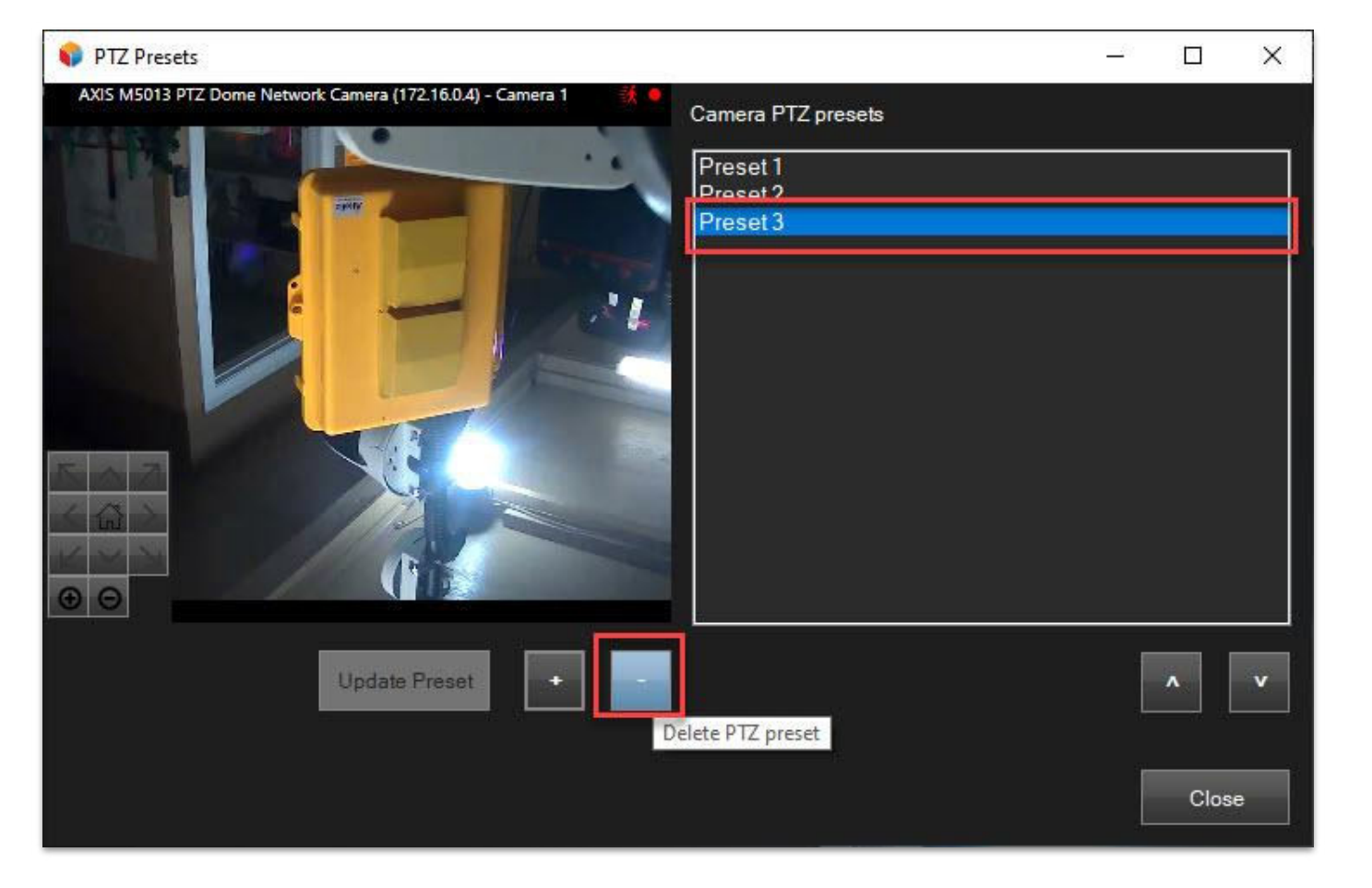

<u>Step 1</u>: Select a PTZ preset from the Camera PTZ presets list. Click Delete PTZ preset button.

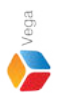

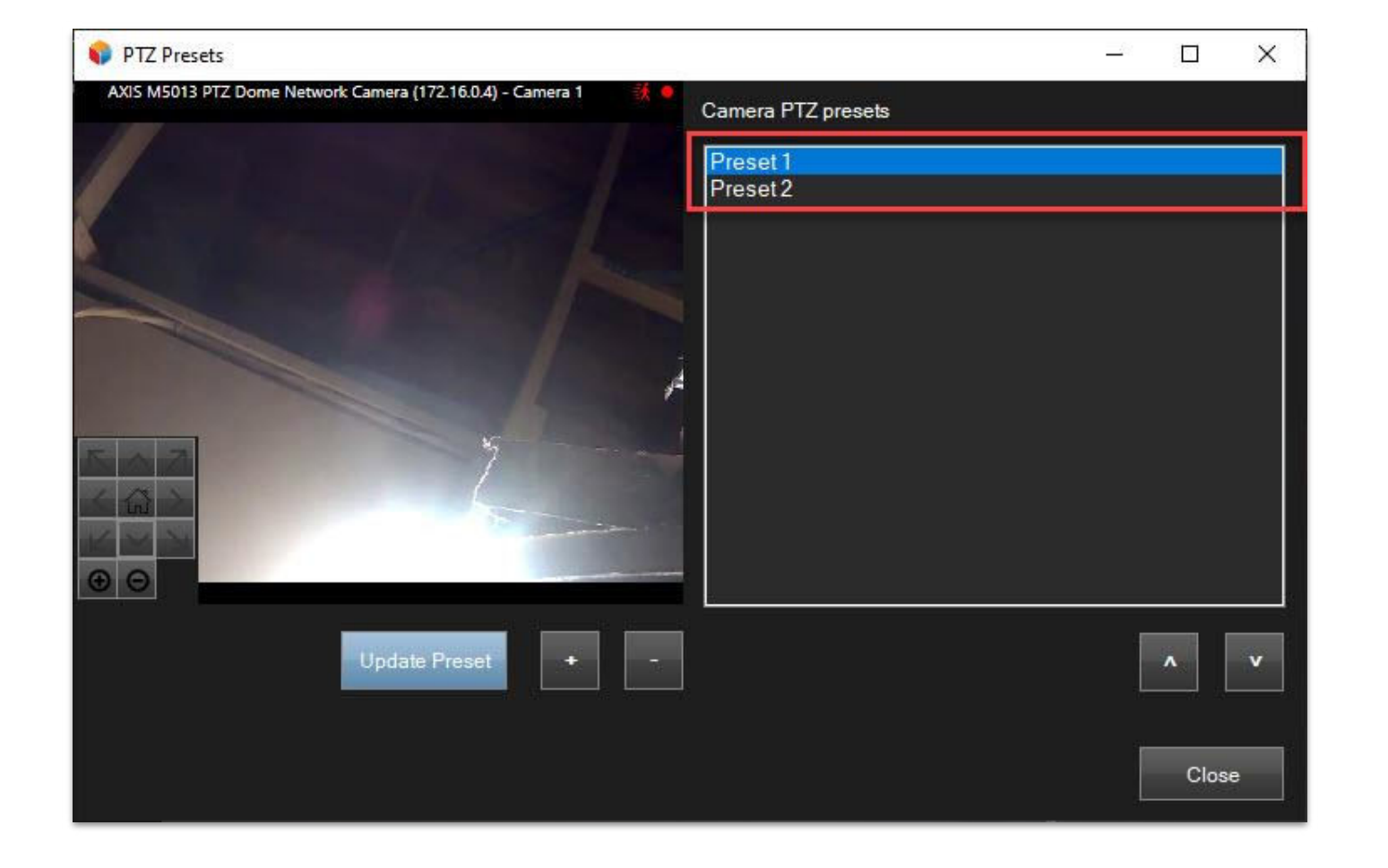

Step 2: The deleted PTZ preset is removed from the list..

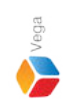

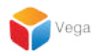

#### **Move between PTZ presets**

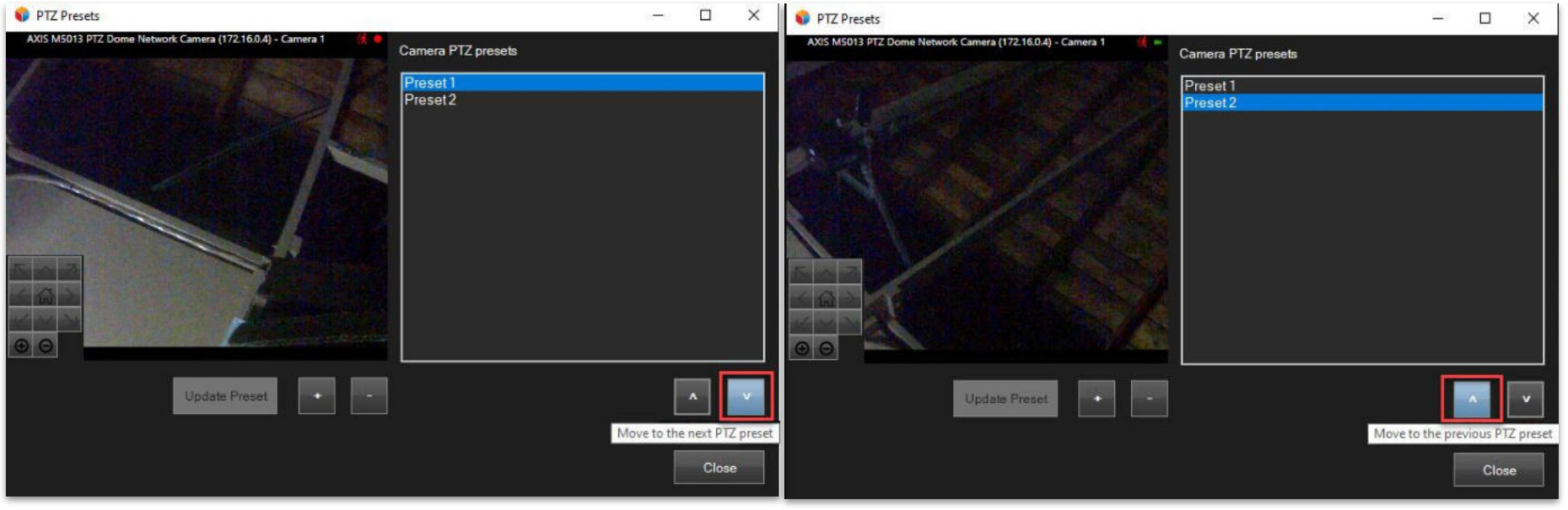

**Step 1**: Click the buttons (highlighted above) to **move across the PTZ presets** in the list.

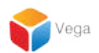

### Saving and verifying the PTZ presets

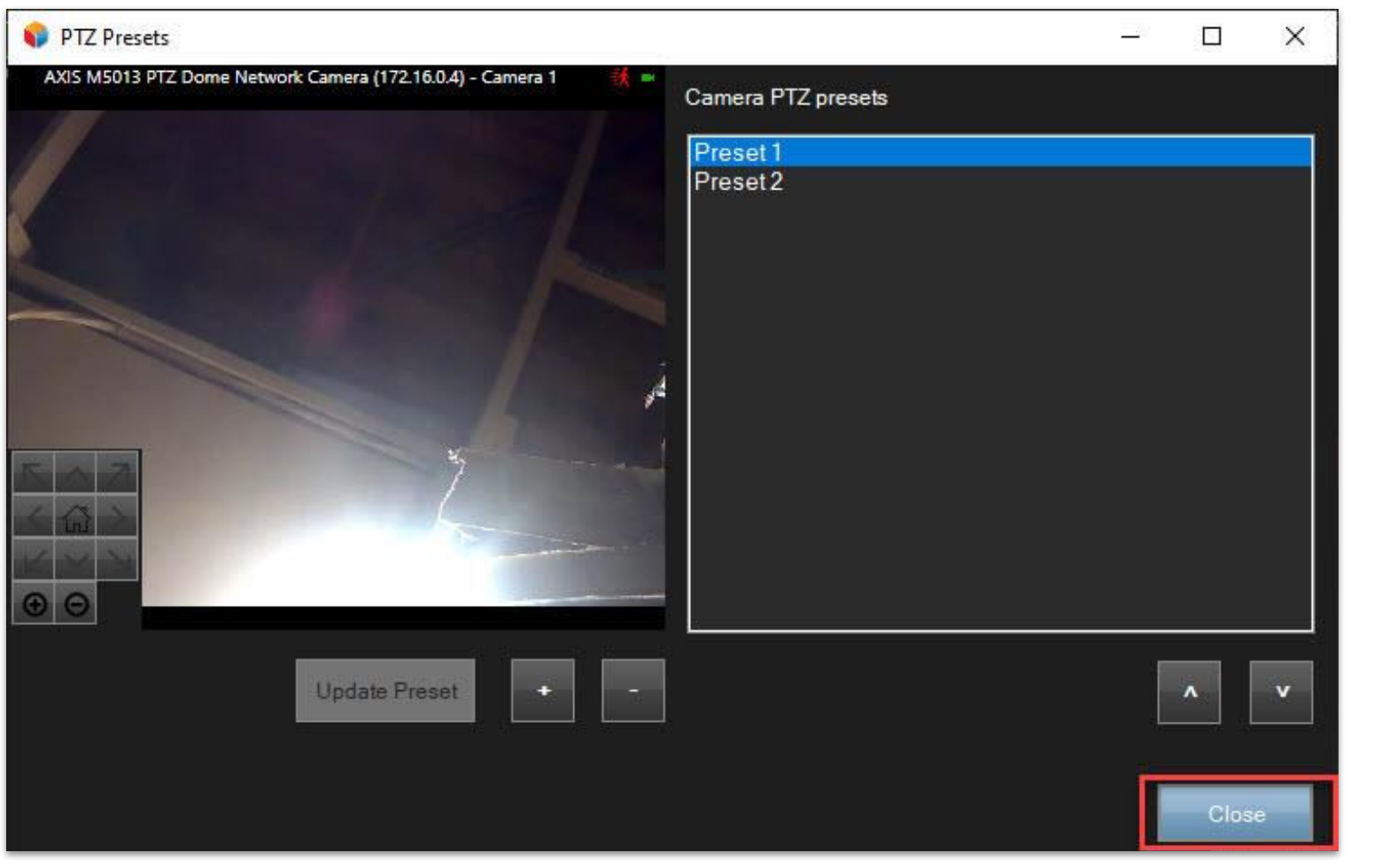

**<u>Step 1</u>**: Click the **Close** button.

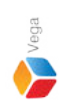

Vega Systems Inc: RMF X
Please re-login to the Smart Client to access the latest preset
details.
OK

Step 2: Re-login to the Smart Client to get the updated preset list. Click OK.

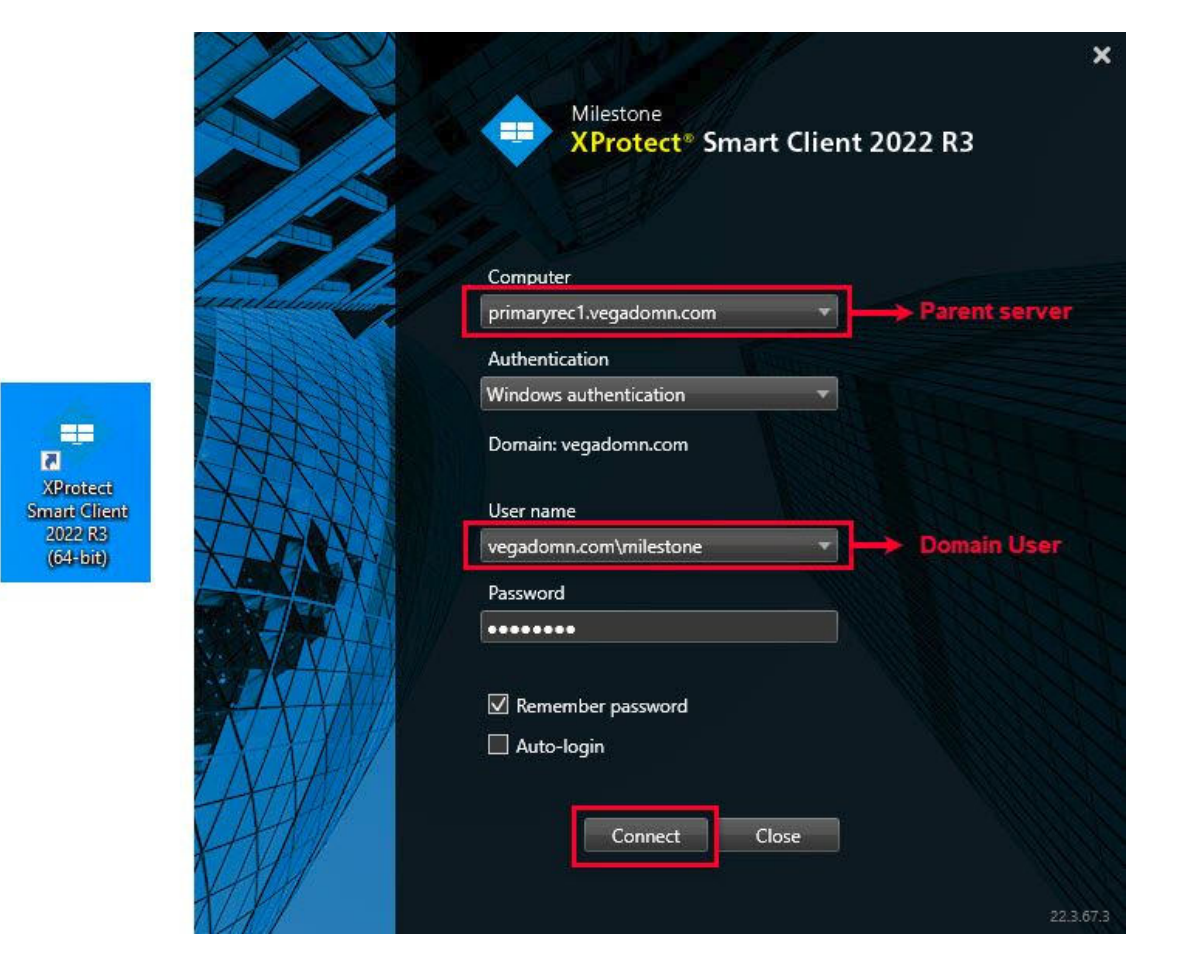

<u>Step 3</u>: Login into Parent Management Server using domain user credentials. (Federated Deployments) Login into Management Server. (Federated Deployments)

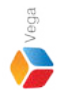

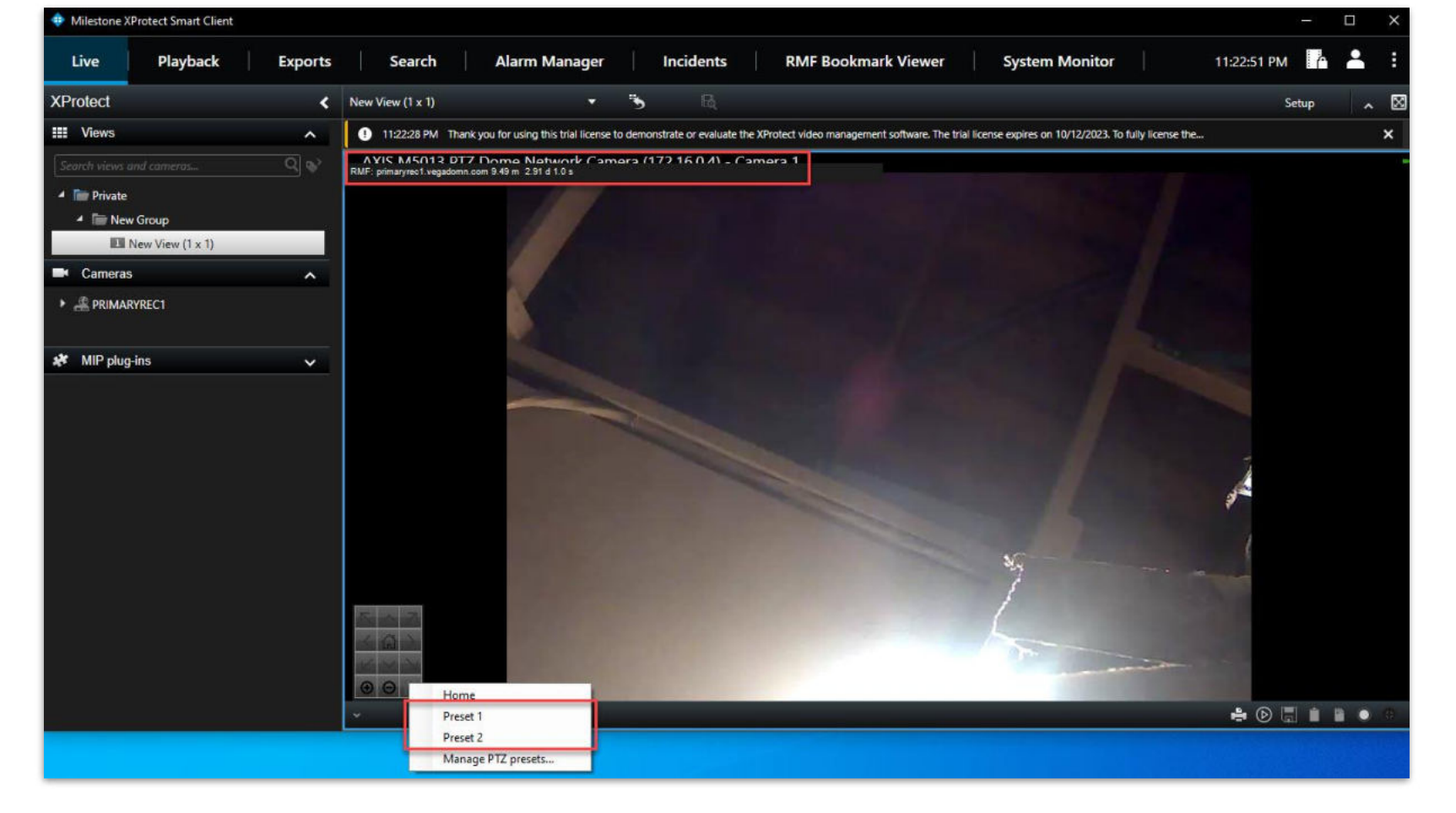

<u>Step 4</u>: Click the **Presets** button, as shown above. The list of PTZ presets added is shown in the list. Note: The camera is streaming from the parent (primary) recording server.

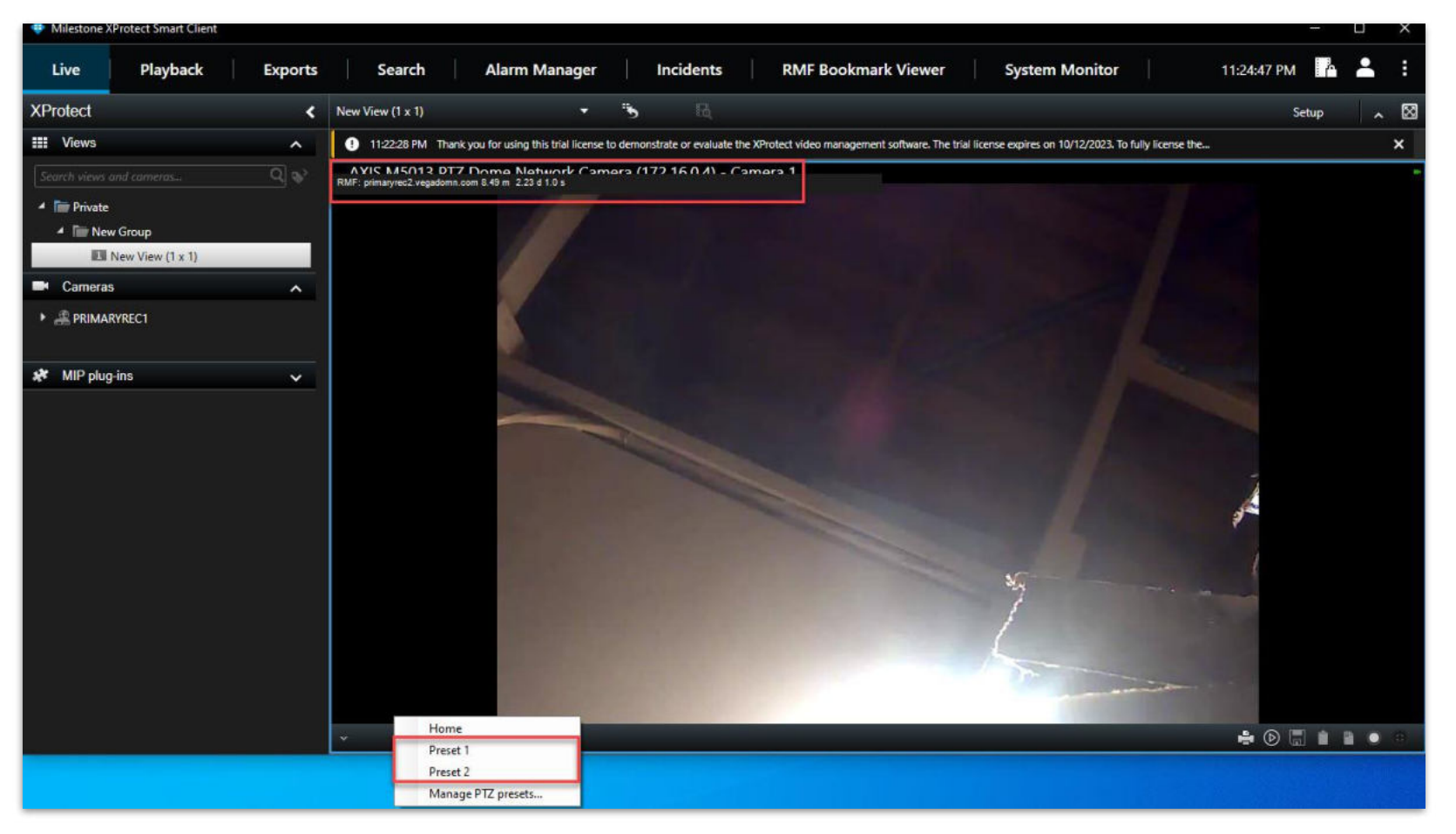

<u>Step 5</u>: The list of PTZ presets added is shown even when the streaming has switched to the child (secondary) recording server.

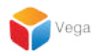

## PTZ Preset - Role Access (Admin Scope)

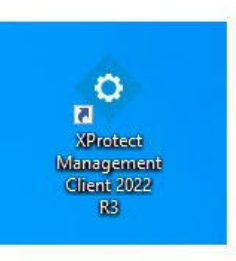

| - | <b>Open</b><br>Move to OneDrive<br>Run with graphics processor<br>Open file location                                                 | > | otect<br>geme<br>nt 2022<br>R3 |
|---|----------------------------------------------------------------------------------------------------|---|--------------------------------|
| • | Run as administrator                                                                                                    |   |                                |
|   | Share with Skype<br>Troubleshoot compatibility<br>Pin to Start<br>7-Zip<br>CRC SHA<br>Scan with Microsoft Defender<br>Pin to taskbar | > | rotect<br>t Clie               |
|   | Restore previous versions<br>Send to<br>Cut<br>Copy<br>Paste                                                                         | > |                                |
|   | Create shortcut<br>Delete<br>Rename<br>Properties                                                                                    |   |                                |

#### Step 1: Open the Management Client. Note: Run as administrator

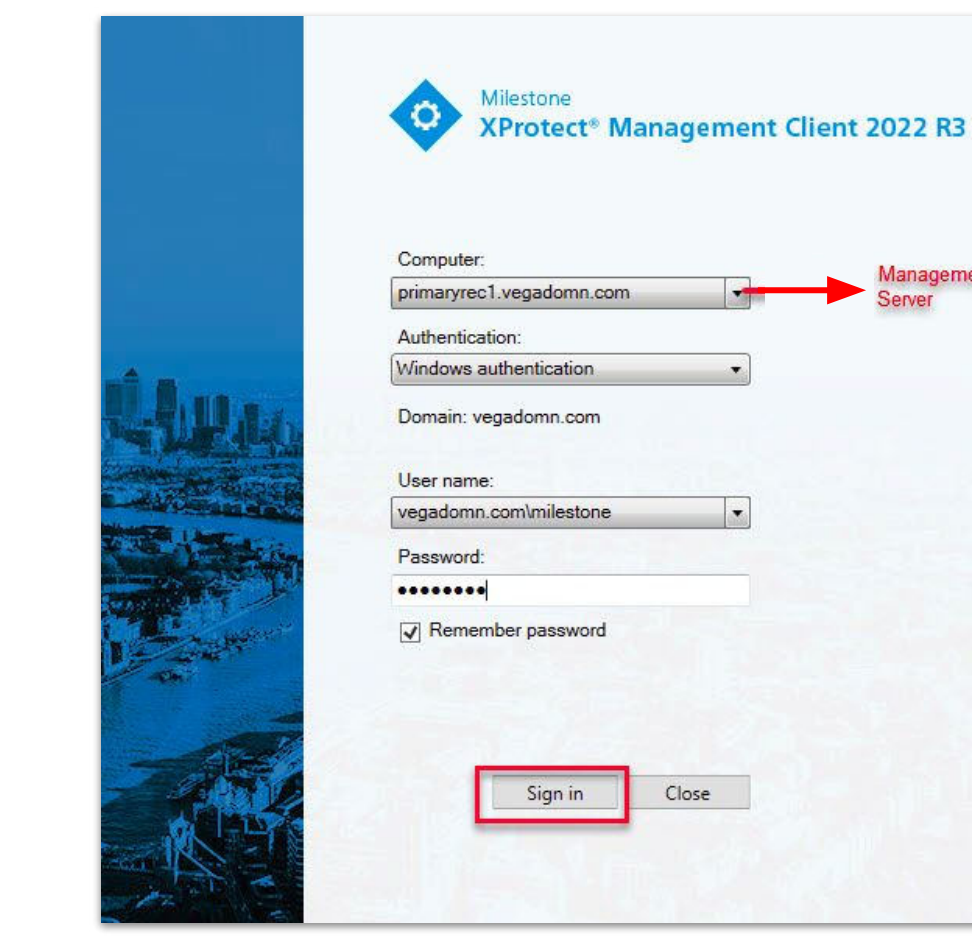

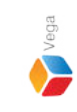

**Step 2**: Login into the **Parent Management Server** as a domain user with admin privileges. (Federated Deployments) Login into Management Server as a user with admin privileges (Non-Federated Deployments)

Management

Server

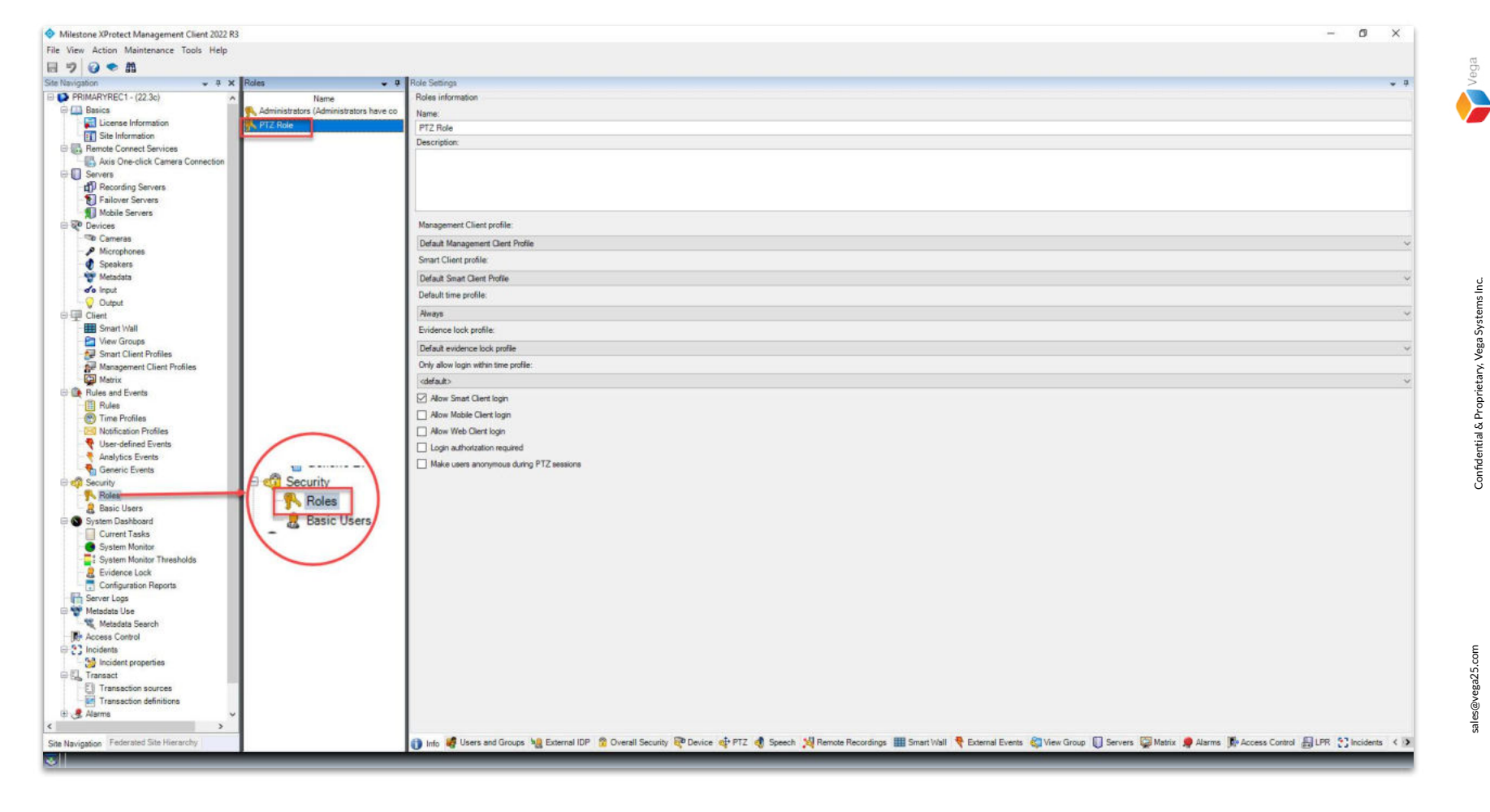

<u>Step 3</u>: Goto Security  $\rightarrow$  Roles. Add a new role or select an existing role.

Vega

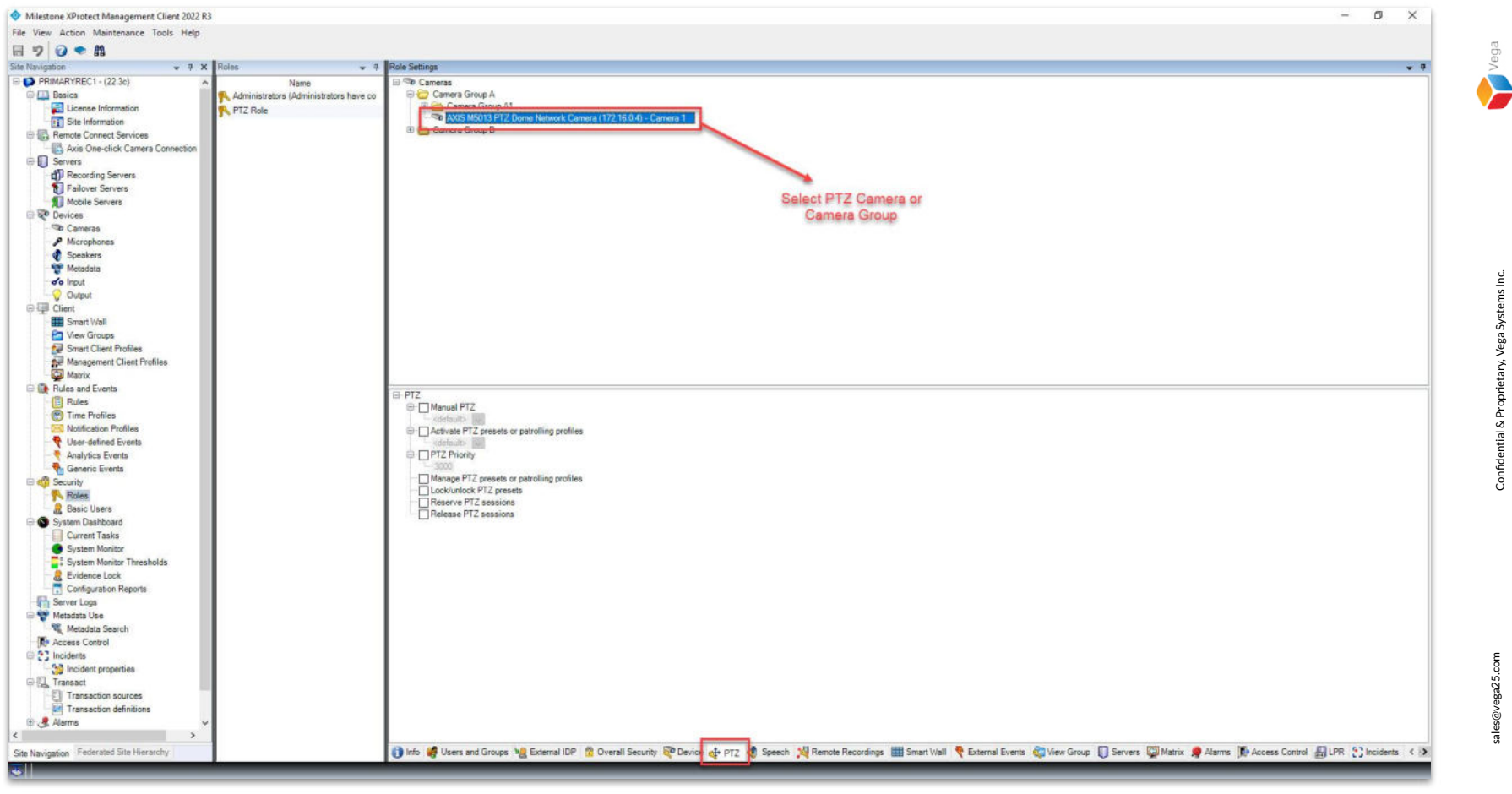

**<u>Step 4</u>**: Select the **PTZ tab** from the bottom toolbar.

Select a **PTZ camera** or the **camera group** which consists of a PTZ camera.

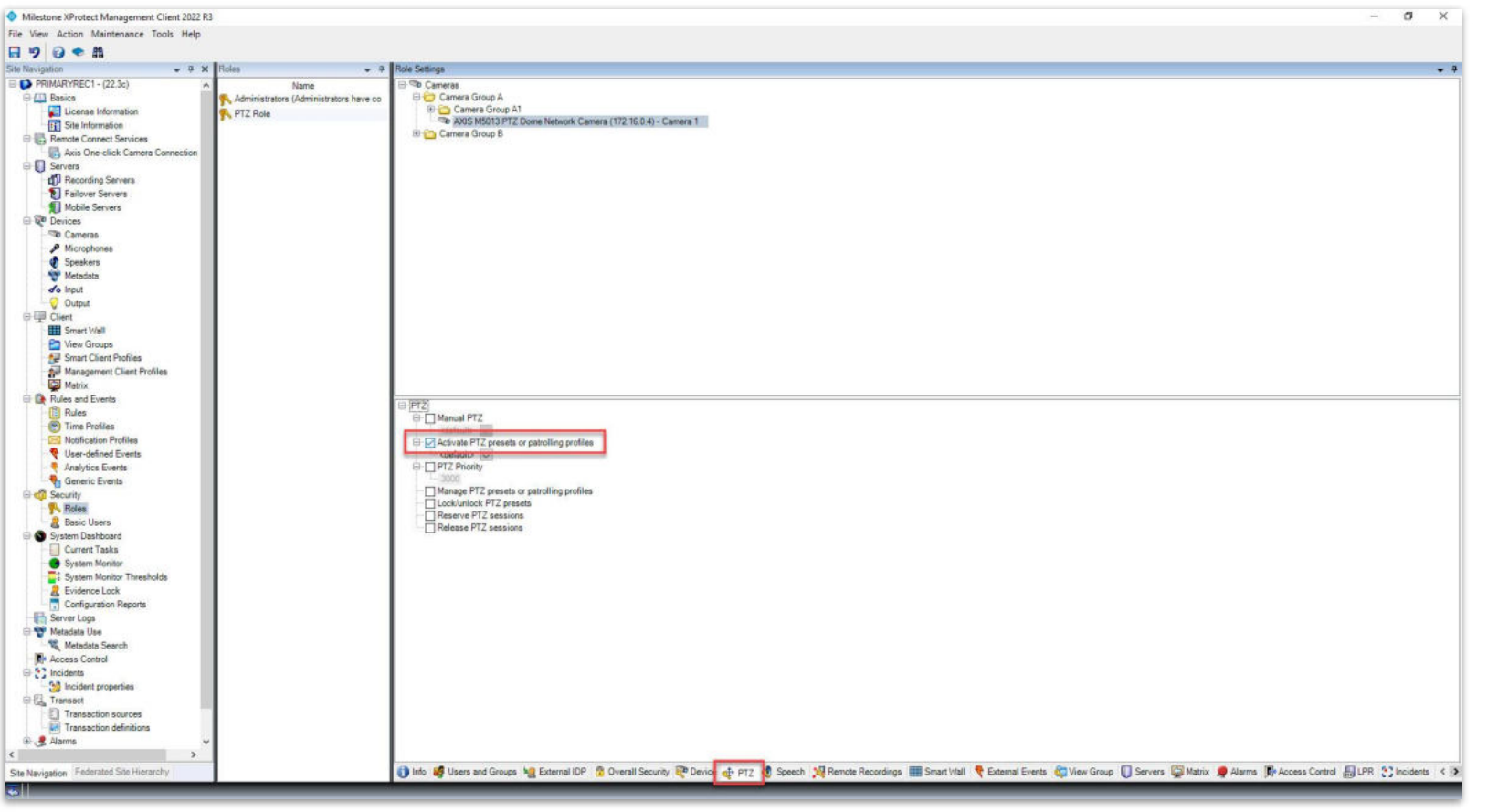

**Step 5**: Select the **Activate PTZ presets or patrolling profiles**.

Without selecting this option, a user cannot consume or traverse the

PTZ presets created by the admin user.

sales@vega25.com

Vega

Confidential & Proprietary, Vega Systems Inc.